Для оплаты за обучения можно воспользоваться терминалами банка «Центр-инвест». Из начального меню следует выбрать пункт **ВУЗЫ** (рис. 1).

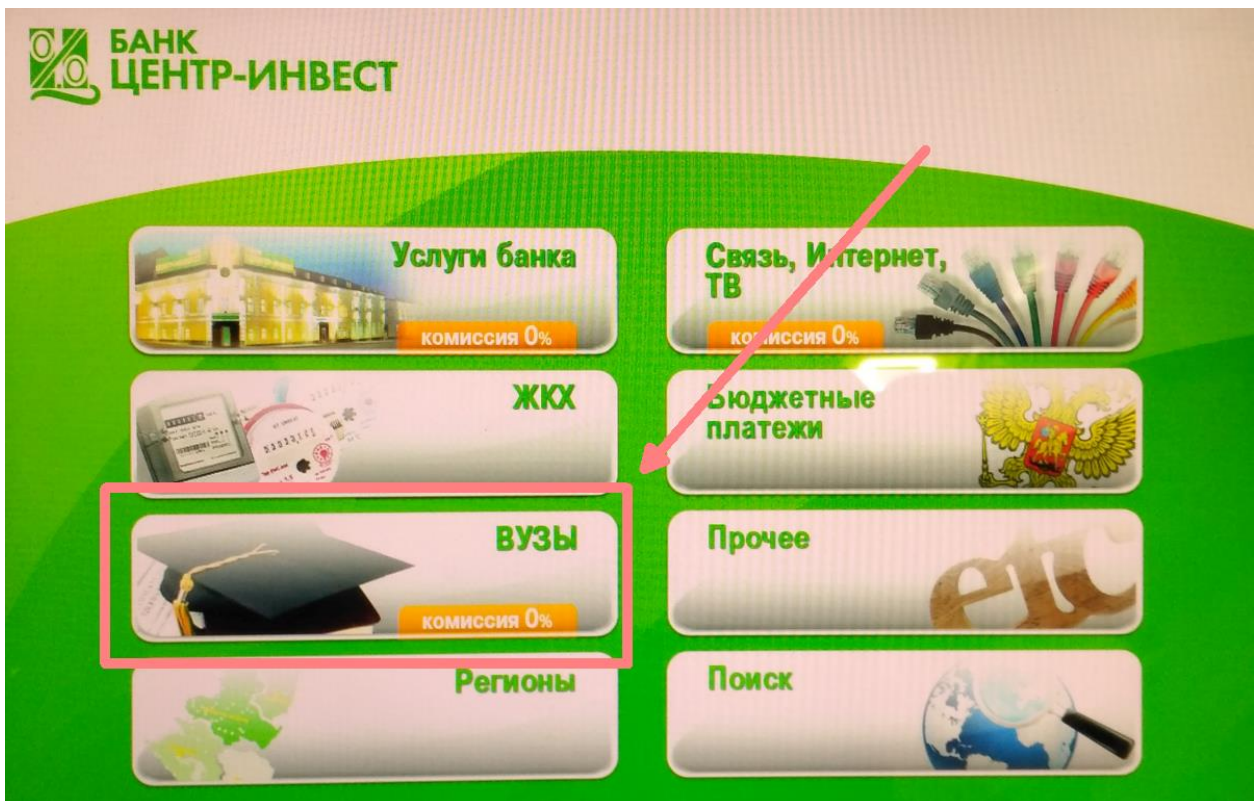

Рис. 1. Главное меню

Среди доступных вузов выбрать ВолГУ (рис. 2).

| БАНК<br>ЦЕНТР-ИНВЕСТ                                     |                                                 |
|----------------------------------------------------------|-------------------------------------------------|
| ВУЗЫ                                                     |                                                 |
| южный комиссия 0%                                        | ДГЛУ<br>комиссия Ох                             |
| Фонд целевого капитала<br>«Развитие ДГТУ»<br>комиссия 0% | ЧОУ ВПО СКИБИИТ<br>СКИБИИТ КОМИССИЯ Ох          |
| ИВТ<br>имени Г.Я. Седова<br>комиссия Ох                  | ДонГАУ                                          |
| ВолГУ<br>комиссия Ох                                     | Волгоградский<br>государственный<br>университет |

Рис. 2. Список доступных вузов.

Из доступных счетов следует выбрать **40503810303104000001** (для счета 40501810100002000002 необходимо указывать ИНН) (рис. 3).

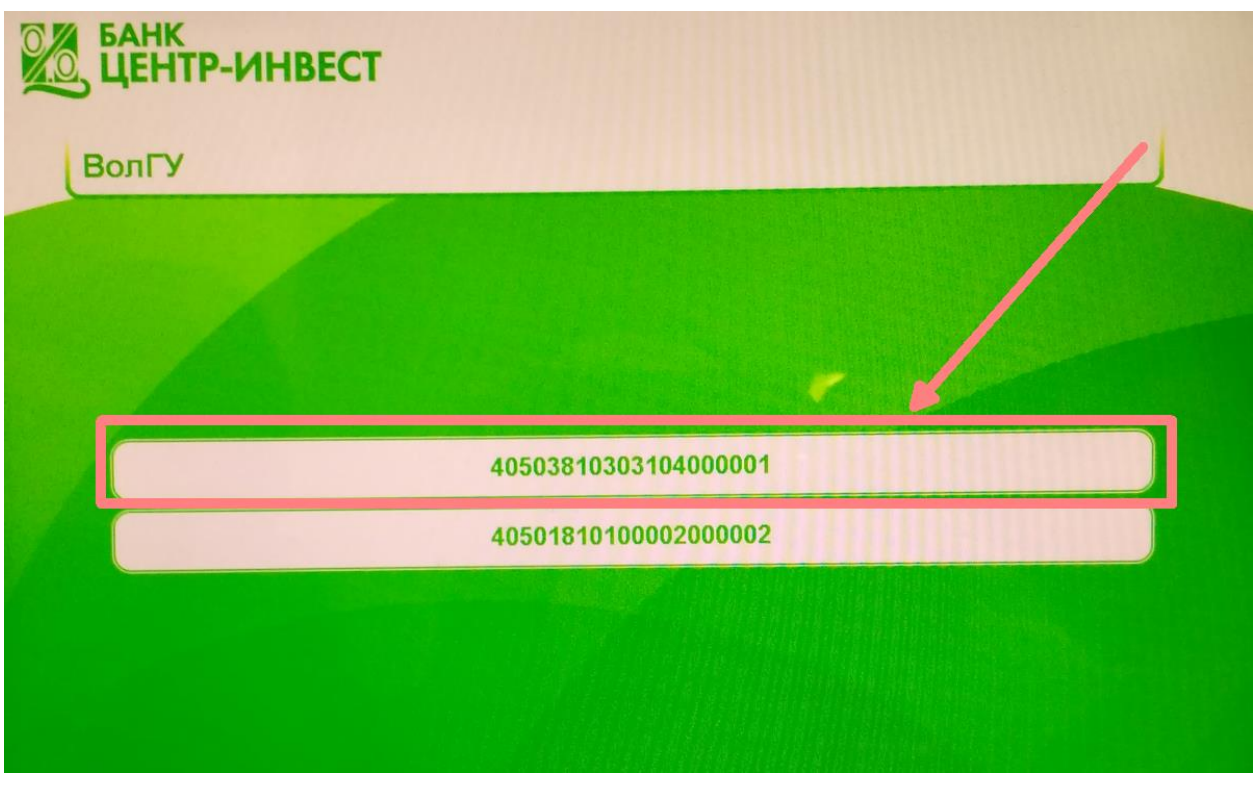

Рис. 3. Выбор счета для оплаты. Выбрать пункт **Основное обучение** (рис. 4)

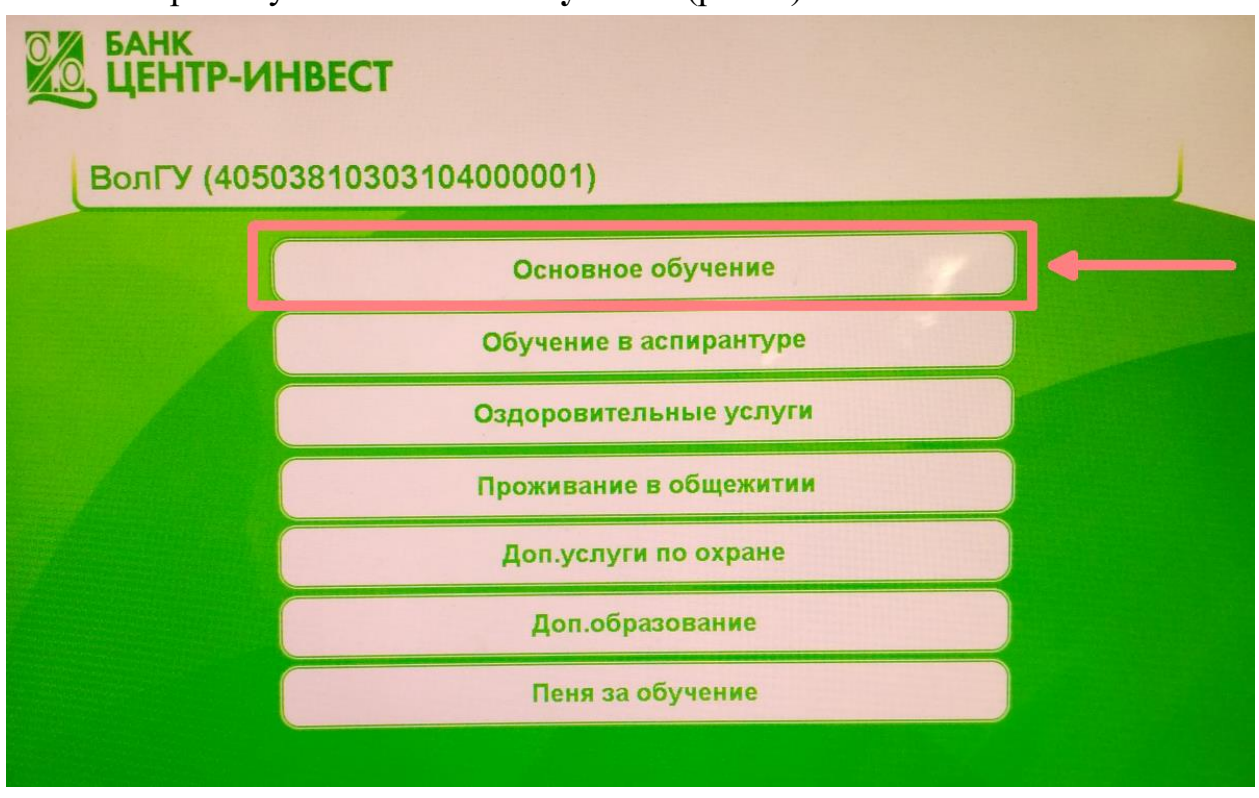

Рис. 4. Оплата за основное обучение.

На следующем шаге следует заполнить сведения для оплаты. Обратите внимание, что с помощью стрелок вниз или вверх можно передвигаться по

реквизитам электронной формы. Все поля обязательны для заполнения. После заполнения следует нажать кнопку **Продолжить**.

| Банк<br>ЦЕНТР-ИНВЕС                                      | оплаты необходимо ввести следу | иющие данные: |
|----------------------------------------------------------|--------------------------------|---------------|
| ФГАОУ Волгоговаский                                      | ФАМИЛИЯ                        |               |
| государственный<br>университет<br>(40503810303104000001) | иванов                         |               |
| (основное обучение)                                      | ЯМИЯ                           |               |
|                                                          | иван                           | $\odot$       |
|                                                          | отчество                       |               |
|                                                          | иванович                       | $\odot$       |
|                                                          | АДРЕС                          |               |
|                                                          | волгоград, кирова 1, 21        |               |
|                                                          | Фамилия (студента,ребенка)     |               |
|                                                          | иванова                        |               |

Рис. 5. Ввод данных для оплаты.

| ФГАОУ Волгоградский                   | Имя (студента ребенка)             |                      |  |  |
|---------------------------------------|------------------------------------|----------------------|--|--|
| университет<br>(40503810303104000001) | ирина                              | C T                  |  |  |
| (основное обучение)                   | Отчество (студента,ребенка)        |                      |  |  |
|                                       | сергеевна                          | 0                    |  |  |
|                                       | Номер договора                     |                      |  |  |
|                                       | ид-2016- ПОбо-12(6)                | $\odot$              |  |  |
|                                       | Курс                               |                      |  |  |
| B                                     | 1                                  | $\odot$              |  |  |
|                                       | Период платежа (месяц.год.семестр) |                      |  |  |
| 11 <b>11</b>                          | 2                                  | $\odot$ $\checkmark$ |  |  |
|                                       |                                    |                      |  |  |
|                                       | Епориор мошо                       |                      |  |  |

Рис. 6. Ввод данных для оплаты.

Далее следует выбрать способ оплаты (в примере используется Оплата наличными, но можно воспользоваться банковской картой Центр-инвест) (рис. 7).

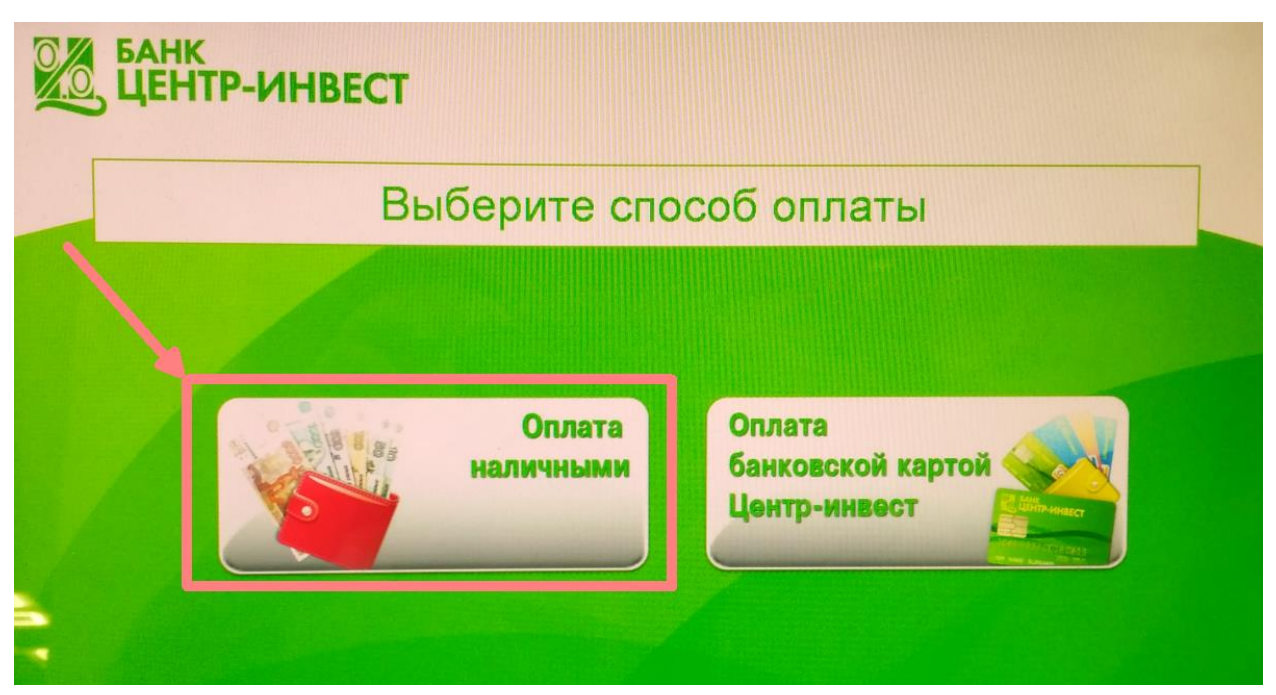

Рис. 7. Выбор способа оплаты.

С помощью экранной клавиатуры необходимо ввести сумму платежа за обучения и нажать кнопку Продолжить (рис. 8).

| БАНК<br>ЦЕНТР-ИНВЕСТ                                                                           |                                                       |    |     |   |   |  |  |  |
|------------------------------------------------------------------------------------------------|-------------------------------------------------------|----|-----|---|---|--|--|--|
|                                                                                                | Введите сумму платежа                                 |    |     |   |   |  |  |  |
|                                                                                                | ФГАОУ Волгоградский<br>государственный<br>университет | 15 | 000 |   |   |  |  |  |
|                                                                                                | (40503810303104000001)<br>(основное обучение)         |    | 1   | 2 | 3 |  |  |  |
| Укажите сумму<br>перевода в пользу<br>услуги. Максимальная<br>сумма перевода:<br>15000.00 руб. |                                                       | 4  | 5   | 6 |   |  |  |  |
|                                                                                                |                                                       | 7  | 8   | 9 |   |  |  |  |
| 2                                                                                              |                                                       |    | •   | 0 | × |  |  |  |

Рис. 8. Ввод сумму за обучение.

На этапе внесение денежных средств необходимо вставить купюры в купюроприемник и нажать кнопку Оплатить (рис. 9).

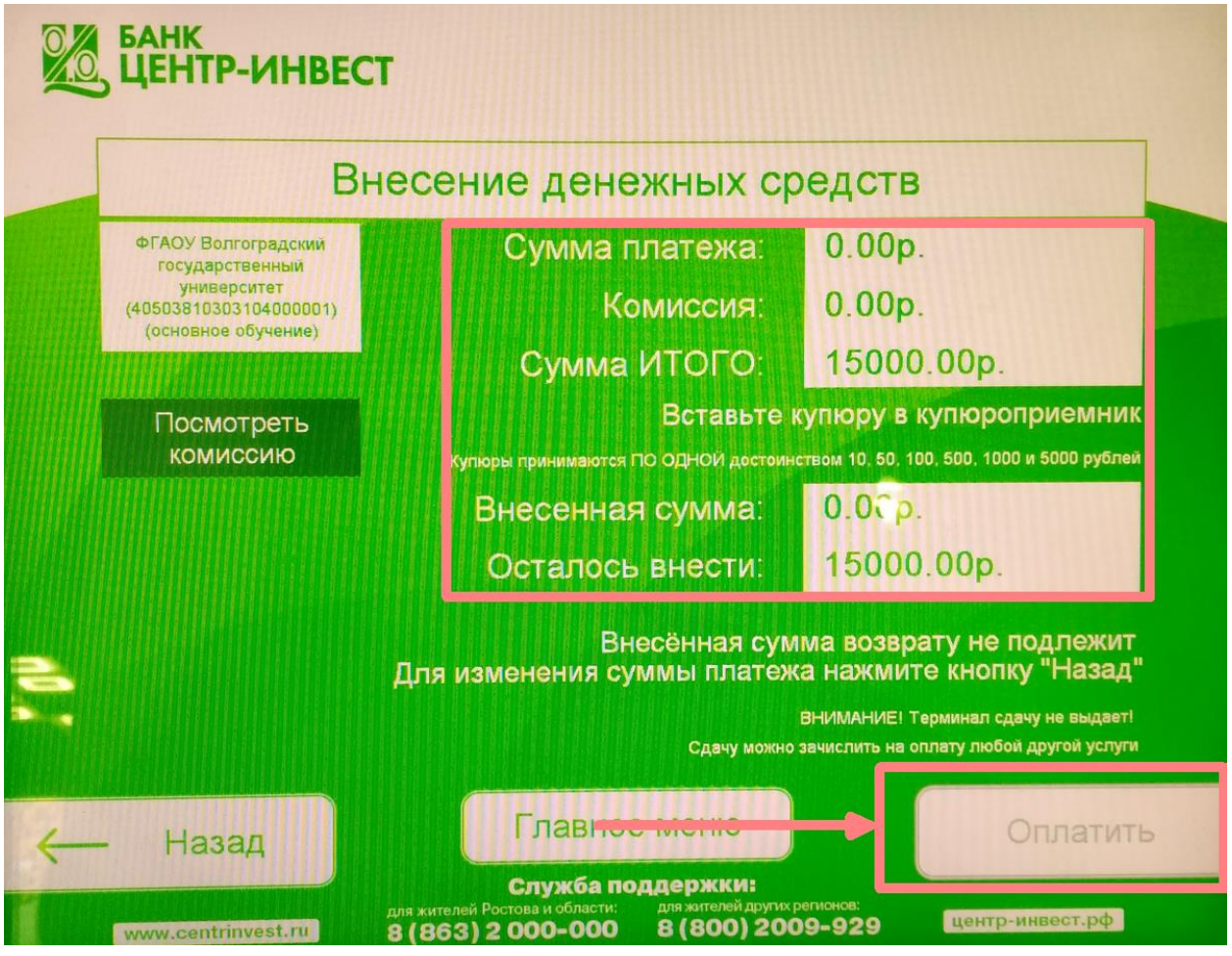

Рис. 9. Внесение денежных средств.